## Using FLIP to update CAS:

Start Flip on Your PC.

| de Atmel Flip              |                          |        | - 🗆 🗙       |
|----------------------------|--------------------------|--------|-------------|
| File Buffer Device Setting | js Help                  |        |             |
| چە 🕾 🍖                     | 3636                     |        | <i></i>     |
| Operations Flow            | FLASH Buffer Information | evice  |             |
| Erase                      | Size                     |        |             |
|                            | Range                    |        |             |
| Blank Check                | Checksum 0x0             |        |             |
|                            | Reset Before Loading     |        |             |
| Program                    | HEX File:                |        |             |
| Verify                     | Almer                    |        |             |
| Run                        |                          |        |             |
|                            |                          | Commun | ication OFF |

Now plug in your CAS handheld using a USB type B cable.

ATTENTION While inserting the USB cable the OK button should be depressed to enter the DFU state of the device.

Windows will now install the device drivers.

Now you need to go to device manager. And you will find the atmel device.

## DFU ATXMEGA256A3BU

But with an explanation mark. Press here with the right mouse button to go to driver update. And select "search for drivers on my pc" and browse to C:\Program Files (x86)\Atmel\Flip 3.4.7 here you need to select atmel\_usb\_dfu.inf

|         | Installeren vanaf s | schijf                 |   |           |          | ×        |
|---------|---------------------|------------------------|---|-----------|----------|----------|
|         | 📇 Bestand zoe       | ken                    |   |           |          | $\times$ |
|         | Zoeken in:          | usb                    | ~ | 3 🔊       | ▼ 🛄 💙    |          |
|         | Naam                | ^                      |   | Gewijzigd | ор       | Ту       |
|         | amd64               |                        |   | 5-4-2016  | 09:59    | Be       |
|         | ia64                |                        |   | 5-4-2016  | 09:59    | Be       |
|         | UpdateDriv          | er                     |   | 5-4-2016  | 09:59    | Be       |
|         | x86                 |                        |   | 5-4-2016  | 09:59    | Be       |
|         | 🔊 atmel_usb_        | dfu                    |   | 26-7-2012 | 2 15:09  | Se       |
| as<br>P |                     |                        |   |           |          |          |
| ir      | <                   |                        |   |           |          | >        |
|         | Bestandsnaam:       | atmel_usb_dfu          |   | ~         | Openen   | 1        |
|         | Bestandstypen:      | Setup-gegevens (*.inf) |   | $\sim$    | Annulere | n        |

When this installed you can go further to device select:

| di Atmel Flip             | –                                                    |
|---------------------------|------------------------------------------------------|
| File Buffer Device Settin | igs Help                                             |
| چە 🕾 🤝                    | 🧼 🥌 🎨 🍐 🔌 🖄                                          |
| Operations Flow           | FLASH Buffer Information ATxmega256A3BU              |
| 🔘 🗹 Erase                 | Signature Bytes 1E 98 43 06<br>Size Device Selection |
|                           | Ran Select a device                                  |
| Blank Check               | Che ATxmega256A3BU                                   |
|                           | Res ATxmega32A4U                                     |
|                           | ATxmega32C4<br>ATxmega384C3                          |
| Program                   | HEX ATxmega64A1U                                     |
|                           | A I xmega64A3U<br>ATxmega64A4U                       |
| 🔘 🗹 Verify                | ATxmega64B1 ✓                                        |
|                           | Cancer                                               |
|                           |                                                      |
| Run                       | Select EEPROM Start Application                      |
|                           |                                                      |
|                           | USB ON                                               |

Here you scroll until you see the ATxmega256A3BU and choose this one.

Now you can open the communication screen by tapping on the USB button 2<sup>nd</sup> on the left.

Here choose USB and open. Now you get this:

| 🔬 Atmel Flip               |                           | – 🗆 X                       |
|----------------------------|---------------------------|-----------------------------|
| File Buffer Device Setting | gs Help                   |                             |
| چە 🕏 🍬                     | ilia ilia 🦣 🎲 🗼           | M 🏄 🍇 🔗                     |
| Operations Flow            | -FLASH Buffer Information | ATxmega256A3BU              |
| Erase                      | Size 256 KB               | Signature Bytes 1E 98 43 06 |
|                            | Range 0x0 - 0x0           | Device Boot Ids 00 00       |
|                            | Checksum 0xFF             |                             |
| Blank Check                | Reset Before Loading      | Bootloader Ver. 1.0.2       |
| Program                    | HEX File:                 |                             |
| Verify                     | AMEL,                     |                             |
| Run                        | Select EEPROM             | Start Application Reset     |
|                            |                           | USB ON                      |

Then click on FILE and LOAD HEX FILE. Select here the location where you have downloaded the update file from the CAS website ( usually under downloads) and press ok

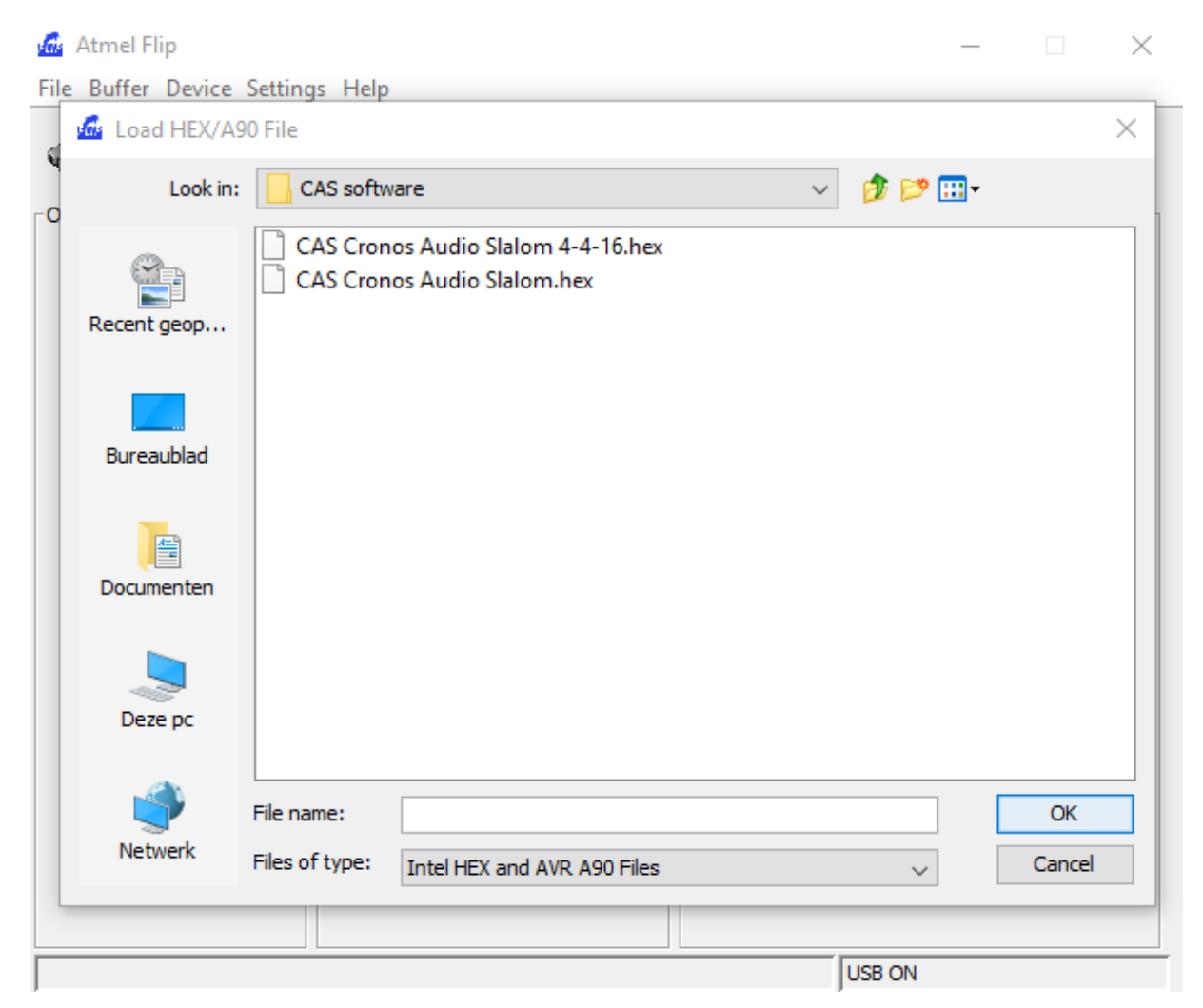

Now you can press the RUN button.

| 🚮 Y:\Waterski\CAS softwa                                                                                                    |
|----------------------------------------------------------------------------------------------------|
| File Buffer Device Settin                                                                                                    |
| In the second second se |
| Operations Flow                                                                                                    |
| Erase                                                                                                    |
| 🔘 🗹 Blank Check                                                                                                    |
| Program                                                                                                    |
| 🔘 🗹 Verify                                                                                                    |
| Run                                                                                                    |
| HEX file parsed.                                                                                                    |

The file is now transferred to the CAS device, and the update is done.

You should get this screen:

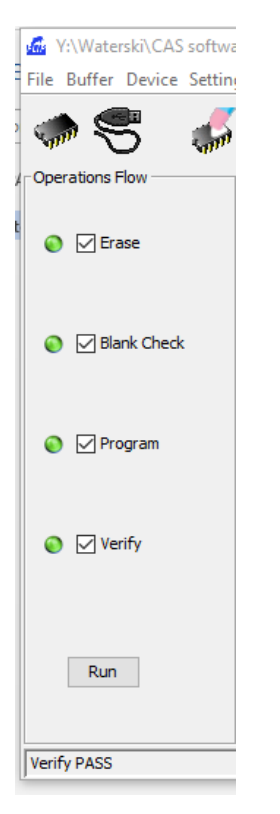

Verify PASS should be shown. The update is now complete finished, and can be used.